## **Description Templates**

## **Overview**

The **Description Templates** feature lets you build templates to automate the creation of descriptions based on item details. These templates are managed on a per category basis. Templates can be created for the following:

- Item Description
- Web Title
- Web Description
- Item Appraisal
- Item Tag

## Creating/Editing a Template

To create or edit an existing template:

- 1. Click Inventory > Categories > List and Edit the category.
- 2. Click on the **Description Template** tab.

| General Pricing Details Tags Taxes | Construction of the second second sec |                                        |                    |
|------------------------------------|----------------------------------------------------------------------------------------------------|----------------------------------------|--------------------|
| ✓ Category Fields                  |                                                                                                    | Currently working on: Item Description |                    |
| Gender                             | Insert                                                                                                    | canonaly nonang on non-becompaint      | Conv From          |
| Description                        |                                                                                                    |                                        | copy moni          |
| Category Name                      |                                                                                                    |                                        |                    |
| ✓ Item Fields                      | Revert                                                                                                    |                                        |                    |
| Category ID                        |                                                                                                    |                                        |                    |
| Vendor ID                          |                                                                                                    |                                        |                    |
| Vendor Name                        | Undo                                                                                                    |                                        |                    |
| Vendor Style #                     |                                                                                                    |                                        |                    |
| Vendor Style Note                  |                                                                                                    |                                        |                    |
| Location                           | Value Only                                                                                                    |                                        |                    |
| 4 Itom Datails Fields (Group 1)    |                                                                                                    |                                        |                    |
| Chulo                              | Item Description                                                                                                    |                                        |                    |
| Motol                              | • Rem Description                                                                                                    |                                        |                    |
| Calas                              | Web Title                                                                                                    |                                        |                    |
| Eisish                             | Web Description                                                                                                    |                                        |                    |
| Pinish                             |                                                                                                    |                                        |                    |
| Hing Size                          | <ul> <li>Item Appraisal</li> </ul>                                                                                                    |                                        |                    |
| MM Width                           | Item Tag                                                                                                    |                                        |                    |
| Metal                              |                                                                                                    |                                        |                    |
| * Primary Stone                    |                                                                                                    |                                        |                    |
| Clanty                             |                                                                                                    |                                        |                    |
| Cost/CT                            |                                                                                                    |                                        |                    |
| Count                              |                                                                                                    |                                        |                    |
| Crown Mm                           |                                                                                                    |                                        |                    |
| Crown Pct                          |                                                                                                    |                                        |                    |
| Culet                              |                                                                                                    | Preview                                |                    |
| Depth Max                          |                                                                                                    |                                        |                    |
| Depth Min                          |                                                                                                    |                                        | Contraction (1998) |
| Depth Pct                          |                                                                                                    |                                        |                    |
| Direct'N'                          |                                                                                                    |                                        |                    |
| Finish                             |                                                                                                    |                                        |                    |
| Floor Mm                           |                                                                                                    |                                        |                    |
| Floor Pct                          |                                                                                                    |                                        |                    |
| Fluor                              |                                                                                                    |                                        |                    |
| Girdle Max                         |                                                                                                    |                                        |                    |
| Girdle Min                         |                                                                                                    |                                        |                    |
| Hue/Color                          |                                                                                                    |                                        |                    |
| Lab                                |                                                                                                    |                                        |                    |
| Length Max                         |                                                                                                    |                                        |                    |
| Length Min                         |                                                                                                    |                                        |                    |
| Major Sym                          |                                                                                                    |                                        |                    |
| Make                               |                                                                                                    |                                        |                    |
| Minor Sym                          |                                                                                                    |                                        |                    |
| Nacre                              |                                                                                                    |                                        |                    |
| Pattern                            |                                                                                                    |                                        |                    |
| Pavillion Mm                       |                                                                                                    |                                        |                    |
| Pavillion Pct                      |                                                                                                    |                                        |                    |
| Polish                             |                                                                                                    |                                        |                    |
| Report #                           |                                                                                                    |                                        |                    |
| Caturation                         | -                                                                                                    |                                        |                    |
| Remain                             |                                                                                                    |                                        |                    |
| Add Stone Stone                    |                                                                                                    |                                        |                    |

3. The radio selections in the middle of the form control which template you are working with. Available options include:

| Item Description                                                       | The description that appears on the item record's <b>General</b> tab.                |
|------------------------------------------------------------------------|--------------------------------------------------------------------------------------|
| Web Title The web title that appears on the item record's Website tab. |                                                                                      |
| Web Description                                                        | The description that appears on the item record's <b>Website</b> tab.                |
| Item Appraisal                                                         | The full description that appears on the item record's <b>Pre-Appraise</b> tab.      |
| Item Tag                                                               | The text that appears on the item tag for data type <b>Tag Template</b> .            |
| Meta Tag                                                               | The tags that appear in the <b>Meta Tags</b> field on the item's <b>Website</b> tab. |
|                                                                        |                                                                                      |

 Use the selector to choose a template. The list on the left shows all available data points. Note that by default only **Primary Stone** characteristics appear; to use data from additional stones, use the **Add Stone** button at the bottom.

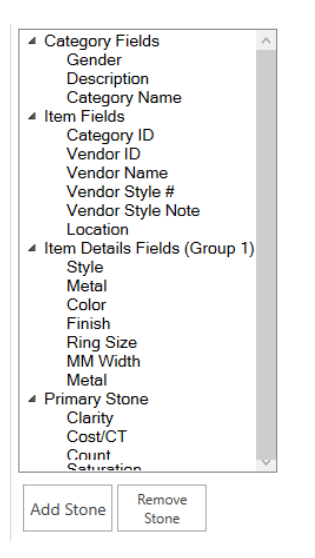

5. The **Value Only** checkbox in the center of the form controls whether to include just the data point's raw value or to also include a label. For example, if you had a stone with a TWT of 1.05 it would display as:

Not Value Only 1.05 TWT

Value Only 1.05

- 6. When working with **Value Only** data points, you have the ability to add additional conditional text. We will explore this more in the example below.
- 7. To begin building your template, select each data point you wish to include from the list in the left and either double click or use the **Insert** button.
- 8. Each inserted data point will appear in the top part of the form and a **Preview** of the template's actual output will appear in the bottom. Additionally, you can type text directly into the template.

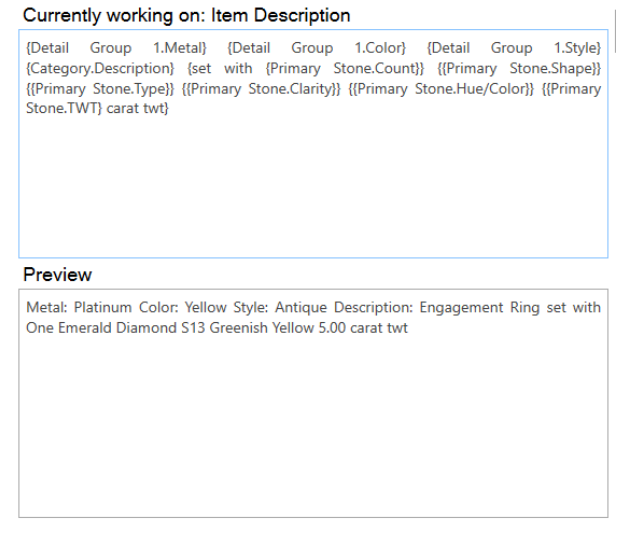

- 9. Data points that are **Value Only** will appear here inside double brackets while those that include labels will be single bracketed. For those that are **Value Only**, conditional text can be inserted between the brackets.
- 10. In this example, stone weight was added as value only and originally appeared as {{Primary Stone.TWT}} in the template builder. The text "carat twt" was then inserted between the ending brackets: {{Primary Stone.TWT} carat twt}. In the preview, notice it now shows the weight as 5.00 carat twt.
- 11. Text inserted between brackets will only appear if that data point exists. Using the above example, if the item had no primary stone weight, then the text **"carat twt"** would not appear.
- 12. Text inserted outside of brackets will always appear.
- 13. Once you have created templates for one category, you can use the **Copy To** button at the bottom to quickly apply this to multiple categories.
- 14. From the Item Record, use the Suggest button to automatically generate the text.

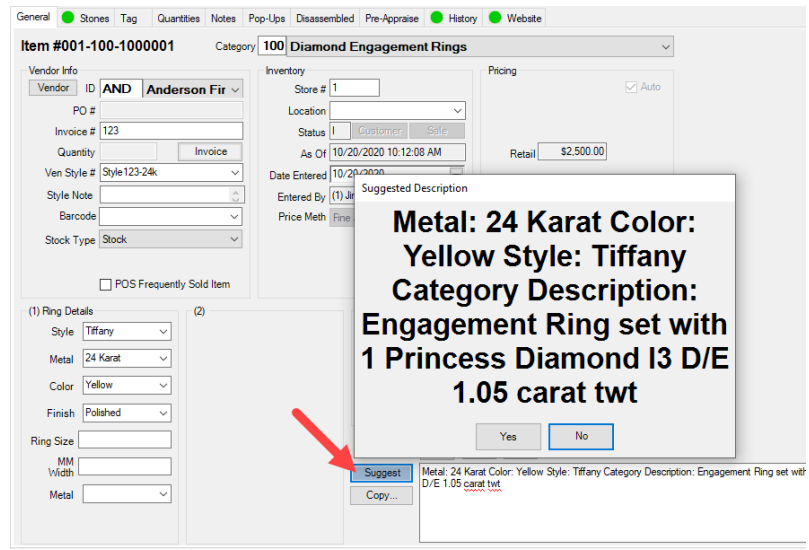

15. The system option **Suggest Updates all Templates** controls whether clicking **Suggest** on the item's **General** tab builds only that description or also updates the text on the **Pre-Appraise** and **Website** tabs.

| Suggest Updates all Templates           | Do_Not_Automatically_Fill_In   | ~ |
|-----------------------------------------|--------------------------------|---|
| Trade Category                          | Do_Not_Automatically_Fill_In   |   |
| Trade Vendor                            | Automatically_Fill_In_Always   |   |
| Trades Reduce Sales Tax Due             | Automatically_Fill_In_If_Empty |   |
| Validate Retail Price Greater Than Cost | INP                            |   |

## Notes

- The system option **Inventory Item Description Auto Suggest** can be set to **True** to automatically suggest the description when the item is saved.
- The **Description Generator (Inventory > Utilities > Description Generator)** can be used to retroactively apply templates to existing items. It allows you to select which items to update and which templates to apply.